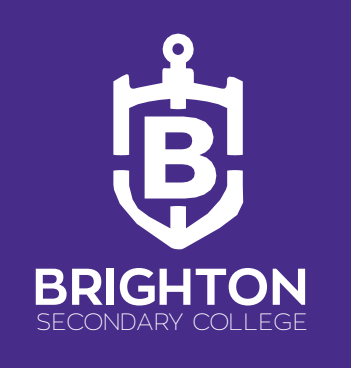

## **TAPAS Parent Guide**

1. Go to Compass Portal page and click on the People icon at the top of the page and then click on 'Conferences'

Compass Link: <u>https://brightonsc-vic.compass.education/</u>

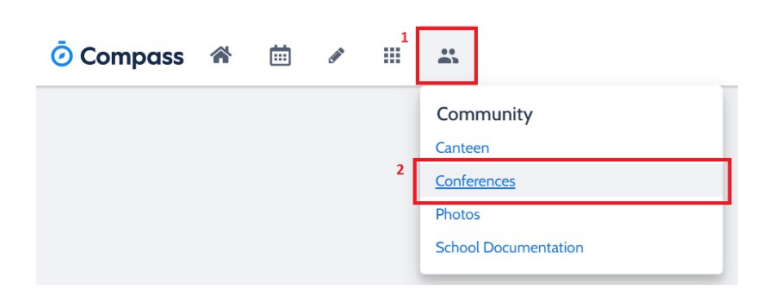

2. Click on the 'My Bookings'

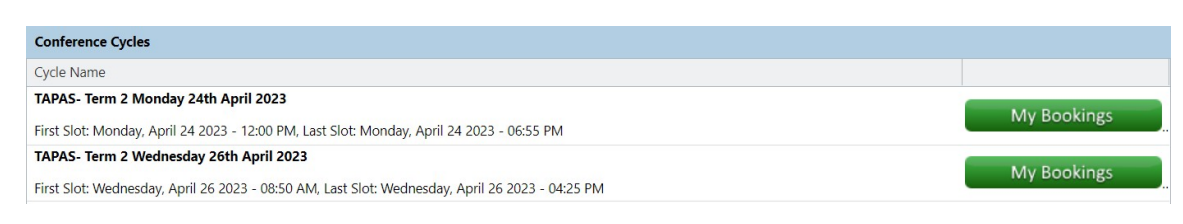

- 3. Click on 'Start Booking Now'
- 4. Click on 'Print Preview'

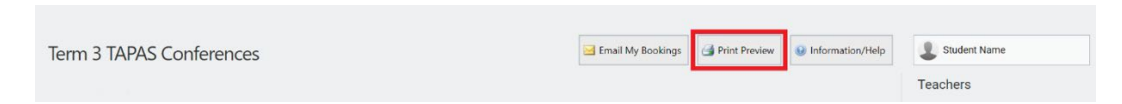

5. Click on 'Conference Link: Teacher Name' and you will go straight to the Waiting Room for your meeting.

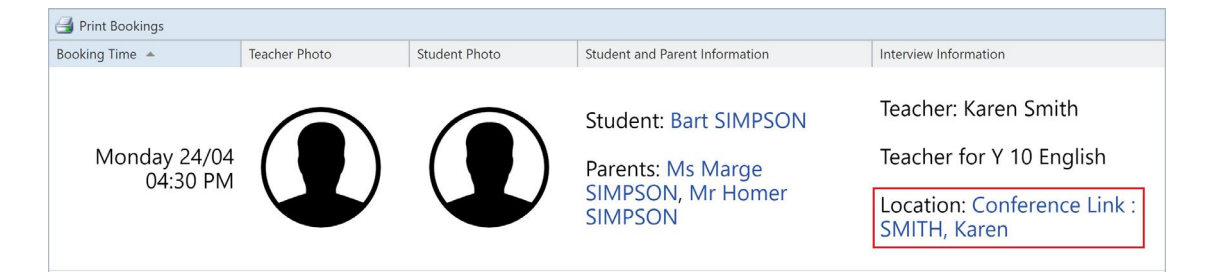

BRIGHTON SECONDARY COLLEGE 120 Marriage Road Brighton East, Vic 3187 Australia

**T** +61 3 9592 7488 **F** +61 3 9592 5724 E brighton.sc@education.vic.gov.auW www.brightonsc.vic.edu.au

Cricos Provider Code 00861K

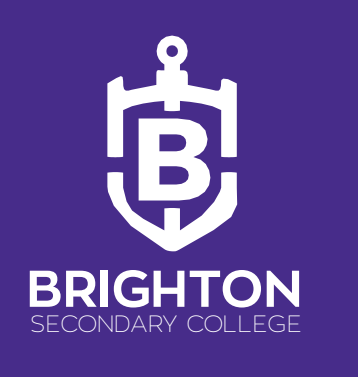

6. You'll have to wait 10 seconds for the page to completely load. Once the page is fully loaded, click on <u>Join from this browser</u>.

| Join your W                 | Vebex meeting             |
|-----------------------------|---------------------------|
| C<br>Download the Webex app | Join from this browser    |
| Already have Webex?         | ? Join from the Webex app |

7. Enter your details then click **Next**.

|   | Enter your information           |  |  |
|---|----------------------------------|--|--|
| F | arrent Name                      |  |  |
| E | nall address<br>mail Address     |  |  |
|   | Next                             |  |  |
|   | Already have an account? Sign in |  |  |
|   | More ways to sign in             |  |  |
|   |                                  |  |  |

8. Once you're on the next page, click **Join**.

| You're not in the meeting yet<br>When you're ready, select Join<br>meeting. |              |  |
|-----------------------------------------------------------------------------|--------------|--|
| Ready?                                                                      | Join meeting |  |

Upon joining the meeting, you will be directed to a waiting room where you will be temporarily placed until the staff member is available to accept you into the meeting room.

BRIGHTON SECONDARY COLLEGE 120 Marriage Road Brighton East, Vic 3187 Australia

**T** +61 3 9592 7488 **F** +61 3 9592 5724 E brighton.sc@education.vic.gov.auW www.brightonsc.vic.edu.au

Cricos Provider Code 00861K

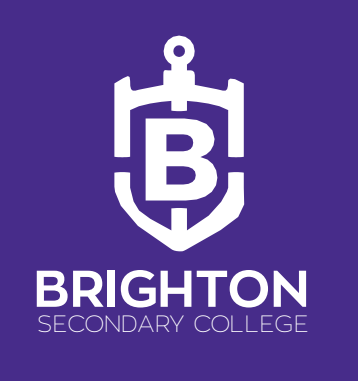

## **Sharing Meeting Links**

If you wish to share the meeting link with your child or partner, please follow the instructions below:

1. Right-click on the Hyperlink "Conference Link: Teachers Name"

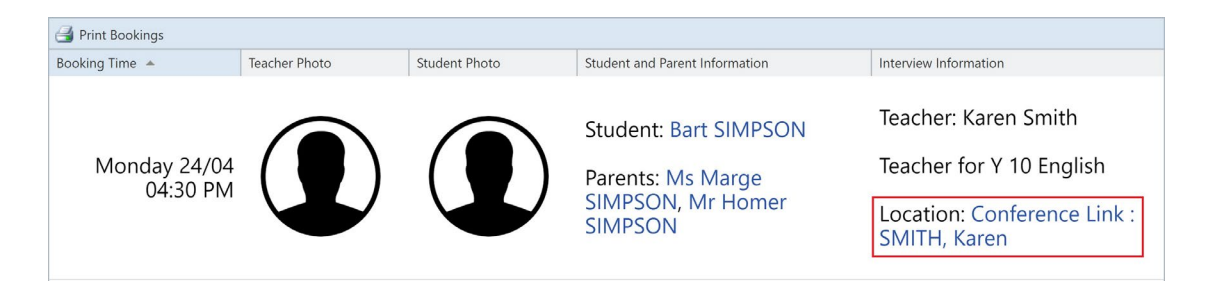

2. Select "Copy link address"

| Location: <u>Co</u><br><u>Melissa AN</u> | Open link in new tab<br>Open link in new window |
|------------------------------------------|-------------------------------------------------|
| Teacher: Co                              | Open link in incognito window                   |
| Teacher fo                               | Save link as                                    |
|                                          | Copy link address                               |
| Location: Cornelia CE                    | Inspect                                         |

- 3. Paste the meeting link on your selected messaging app. (i.e. Email, Messenger, SMS)
- 4. Send the copied link through E-mail, SMS, or any messing app

BRIGHTON SECONDARY COLLEGE 120 Marriage Road Brighton East, Vic 3187 Australia

**T** +61 3 9592 7488 **F** +61 3 9592 5724 E brighton.sc@education.vic.gov.auW www.brightonsc.vic.edu.au

Cricos Provider Code 00861K